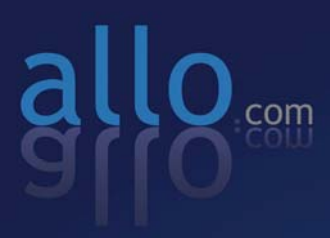

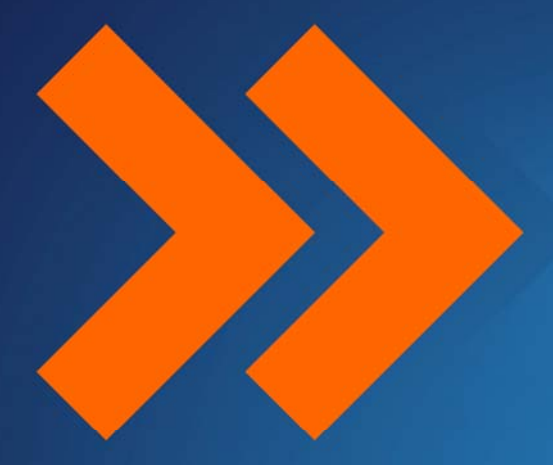

# Step by Step Guide

BRI Card Installation Asterisk

# Step by Step Guide

# BRI Card Installation (with Asterisk)

Version 1.0

# Table of Contents

| Hardware Setup                         | 1 |
|----------------------------------------|---|
| Software Installation                  | 2 |
| Installation of Pre-requisite packages | 2 |
| Installation of Libpri package         | 2 |
| Installation of DAHDI package          | 4 |
| Installation of Asterisk Package       | 5 |
| Software Configuration                 | 6 |

# **Hardware Setup**

- 1. Insert the BRI (PCI/PCIe) card in the corresponding slot
- 2. Check if the installed BRI card is detected using the below command

## [root@pbx1 ~]# lspci -vvvvv

3. Check the output of the given command and ensure if there is a Cologne chip Unknown device with subsystem id b51a

|                                                                                                    |                                                |                                                                                             |                                                                         | root@pbx1:~                                                                                                    |       |
|----------------------------------------------------------------------------------------------------|------------------------------------------------|---------------------------------------------------------------------------------------------|-------------------------------------------------------------------------|----------------------------------------------------------------------------------------------------|-------|
| <u>F</u> ile <u>E</u>                                                                                                    | dit <u>V</u> iew                               | Terminal                                                                                    | Ta <u>b</u> s                                                           | ; <u>H</u> elp                                                                                                    |       |
|                                                                                                    |                                                |                                                                                             |                                                                         |                                                                                                    |       |
| 06:00.                                                                                                    | 0 ISDN c<br>Subsys<br>Contro                   | ontrollen<br>tem: Colc<br>l: I/O+ M                                                         | r: Col<br>ogne C<br>1em+ B                                              | logne Chip Designs GmbH ISDN network Controller [HFC-4S] (rev 01)<br>Chip Designs GmbH Unknown device b51a<br>BusMaster- SpecCycle- MemWINV- VGASnoop- ParErr- Stepping- SERR- F                                                                                                    | FastB |
| 2B-<br><perr< td=""><td>Status<br/>-</td><td>: Cap+ 60</td><td>5MHz-</td><td>UDF- FastB2B- ParErr- DEVSEL=medium &gt;TAbort- <tabort- <mabort-="">S</tabort-></td><td>SERR-</td></perr<> | Status<br>-                                    | : Cap+ 60                                                                                   | 5MHz-                                                                   | UDF- FastB2B- ParErr- DEVSEL=medium >TAbort- <tabort- <mabort-="">S</tabort->                                                                                                    | SERR- |
|                                                                                                    | Interr<br>Region<br>Region<br>Capabi           | upt: pin<br>0: I/O p<br>1: Memor<br>lities:<br>Flags:<br>Status:                            | A rou<br>ports<br>ry at<br>[40] P<br>PMECl<br>: D0 P                    | uted to IRQ 185<br>at d000 [size=8]<br>fe500000 (32-bit, non-prefetchable) [size=4K]<br>Power Management version 2<br>lk- DSI+ D1+ D2+ AuxCurrent=0mA PME(D0+,D1+,D2+,D3hot+,D3cold-)<br>PME-Enable- DSel=0 DScale=0 PME-                                                                                               |       |
| 07:00.                                                                                                    | 0 USB Co<br>Subsys<br>Contro                   | ntroller:<br>tem: Inte<br>l: I/O- M                                                         | : NEC<br>el Cor<br>1em+ B                                               | Corporation Unknown device 0194 (rev 03) (prog-if 30)<br>rporation Unknown device 2003<br>BusMaster+ SpecCycle- MemWINV- VGASnoop- ParErr- Stepping- SERR- F                                                                                                    | FastB |
| PERR-                                                                                                    | Status                                         | : Cap+ 60                                                                                   | 5MHz-                                                                   | UDF- FastB2B- ParErr- DEVSEL=fast >TAbort- <tabort- <mabort-="">SER</tabort->                                                                                                    | RR- < |
|                                                                                                    | Latenc<br>Interr<br>Region<br>Capabi<br>Capabi | y: 0, Cad<br>upt: pin<br>0: Memor<br>lities:  <br>Flags:<br>Status:<br>lities:  <br>Addres: | che Li<br>A rou<br>ry at<br>[50] P<br>PMECL<br>D0 P<br>[70] M<br>5: 000 | <pre>ine Size: 64 bytes uted to IRQ 11 fe400000 (64-bit, non-prefetchable) [size=8K] Power Management version 3 lk- DSI- D1- D2- AuxCurrent=375mA PME(D0+,D1-,D2-,D3hot+,D3cold+) PME-Enable- DSel=0 DScale=0 PME- Message Signalled Interrupts: 64bit+ Queue=0/3 Enable- 00000000000000 Data: 0000 Weak X = Data</pre> |       |

# **Software Installation**

### Installation of Pre-requisite packages

- 1. Install all of Asterisk's dependencies that are required to compile asterisk.
  - a. Run the followings commands to install the required packages needed for compiling DAHDI drivers from source.

For Centos/Redhat

```
[root@pbx1 ~]# yum -y install bison bison-devel ncurses
ncurses-devel zlib zlib-devel openssl openssl-devel gnutls-
devel gcc gcc-c++ libxml2
```

For Debian/Ubuntu

[root@pbx1 ~]# apt-get install debconf-utils proftpd-basic build-essential libxml2-dev ncurses-dev bison flex libnewt-dev

### Installation of Libpri package

- 2. Go to /usr/src directory
- 3. Download the latest version of libpri from the source by running the following command

# wget

http://downloads.asterisk.org/pub/telephony/libpri/libpri-1.4current.tar.gz

#### 4. Expand the downloaded file

[root@srv1 src]# tar -xvzf libpri-1.4-current.tar.gz

```
root@pbx1:/usr/src
File Edit View Terminal Tabs Help
[root@pbx1 ~]# cd /usr/src/
[root@pbx1 src]# wget http://downloads.asterisk.org/pub/telephony/libpri/libpri-1.4-current.tar.g
--2012-01-24 18:21:27-- http://downloads.asterisk.org/pub/telephony/libpri/libpri-1.4-current.ta
r.az
Resolving downloads.asterisk.org... 76.164.171.233, 2001:470:e0d4::e9
Connecting to downloads.asterisk.org/76.164.171.233/:80... connected.
HTTP request sent, awaiting response... 200 OK
Length: 339669 (332K) [application/x-gzip]
Saving to: `libpri-1.4-current.tar.gz.1'
100%[========>] 339,669
                                                                       --.-K/s in 0.1s
2012-01-24 18:21:32 (3.04 MB/s) - `libpri-1.4-current.tar.gz.1' saved [339669/339669]
[root@pbx1 src]# tar -xvzf libpri-1.4
libpri-1.4.12/
                           libpri-1.4-current.tar.gz
libpri-1.4.12.tar.gz
                           libpri-1.4-current.tar.gz.1
[root@pbx1 src]# tar -xvzf libpri-1.4-current.tar.gz
```

5. Go to libpri folder and install the package using following commands as shown in the below screenshot

```
cd libpri-1.4
# make clean; make ; make install
root@pbx1:/usr/src/libpri
<u>File Edit View Terminal Tabs H</u>elp
[root@pbx1 libpri]# make; make install; make config
gcc -Wall -Werror -Wstrict-prototypes -Wmissing-prototypes -g -fPIC -O2 -MD -MT copy_string.o -
MF .copy_string.o.d -MP -c -o copy_string.o copy_string.c
gcc -Wall -Werror -Wstrict-prototypes -Wmissing-prototypes -g -fPIC -O2 -MD -MT pri.o -MF .pri.
o.d -MP -c -o pri.o pri.c
gcc -Wall -Werror -Wstrict-prototypes -Wmissing-prototypes -g -fPIC -O2 -MD -MT q921.o -MF .q92
1.o.d -MP -c -o q921.o q921.c
gcc -Wall -Werror -Wstrict-prototypes -Wmissing-prototypes -g -fPIC -O2 -MD -MT prisched.o -MF
.prisched.o.d -MP -c -o prisched.o prisched.c
gcc -Wall -Werror -Wstrict-prototypes -Wmissing-prototypes -g -fPIC -O2 -MD -MT q931.o -MF .q93
1.o.d -MP -c -o q931.o q931.c
. gcc -Wall -Werror -Wstrict-prototypes -Wmissing-prototypes -g -fPIC -O2 -MD -MT pri_aoc.o -MF
pri_aoc.o.d -MP -c -o pri_aoc.o pri_aoc.c
gcc -Wall -Werror -Wstrict-prototypes -Wmissing-prototypes -g -fPIC -O2 -MD -MT pri cc.o -MF .p
ri_cc.o.d -MP -c -o pri_cc.o pri_cc.c
gcc -Wall -Werror -Wstrict-prototypes -Wmissing-prototypes -g -fPIC -O2 -MD -MT pri_facility.o
-MF .pri_facility.o.d -MP -c -o pri_facility.o pri_facility.c
qcc -Wall -Werror -Wstrict-prototypes -Wmissing-prototypes -g -fPIC -02 -MD -MT asn1 primitive.
o -MF .asn1_primitive.o.d -MP -c -o asn1_primitive.o asn1_primitive.c
qcc -Wall -Werror -Wstrict-prototypes -Wmissing-prototypes -g -fPIC -02 -MD -MT rose.o -MF .ros
e.o.d -MP -c -o rose.o rose.c
```

Next, we'll install DAHDI. DAHDI is the set of linux kernel modules and also a set of tools for interfacing with TDM cards. More importantly, DAHDI provides timing to several asterisk components, such as the MeetMe application as well as Music on Hold. If you don't have a proper timing source installed, you'll notice lots of stuttering pauses in any kind of audio playback (Music on Hold, IVR prompts, voicemail greetings) from asterisk. If you don't have any TDM hardware installed in your server, DAHDI also provides a "dummy" driver that will provide a timing source to asterisk.

### Installation of DAHDI package

 Download the DAHDI driver with tools, which are available at <u>http://www.allo.com/isdn-bri-card.html</u> under 'Drivers and Manuals'.

#wget <u>http://www.allo.com/firmware/bri-card/allo-dahdi-</u> drivers/dahdi-linux-complete-2.5.0.1+2.5.0.1.tar.gz

7. Expand the downloaded file and enter into that directory as shown in the below screenshot.

|                           | root@pbx1:/usr/src _                                                                                                    |
|---------------------------|----------------------------------------------------------------------------------------------------|
| <u>F</u> ile <u>E</u> dit | <u>V</u> iew <u>T</u> erminal Ta <u>b</u> s <u>H</u> elp                                                                                |
| [root@pb<br>ahdi-lin      | <pre>x1 src]# wget http://downloads.asterisk.org/pub/telephony/dahdi-linux-complete/releases/d ux-complete-2.5.0.1+2.5.0.1.tar.gz</pre> |
| 2012-0<br>s/dahdi-        | <pre>1-24 18:25:32 http://downloads.asterisk.org/pub/telephony/dahdi-linux-complete/release linux-complete-2.5.0.1+2.5.0.1.tar.gz</pre> |
| Resolvin                  | g downloads.asterisk.org 76.164.171.233, 2001:470:e0d4::e9                                                                              |
| Connecti                  | ng to downloads.asterisk.org 76.164.171.233 :80 connected.                                                                              |
| Length:                   | 2418902 (2.3M) [application/x-gzip]                                                                                                    |
| Saving t                  | o: `dahdi-linux-complete-2.5.0.1+2.5.0.1.tar.gz.2'                                                                                      |
| 100%[===                  | =====>] 2,418,902 9.97M/s in 0.2s                                                                                                    |
| 2012-01-<br>2418902]      | 24 18:25:33 (9.97 MB/s) - `dahdi-linux-complete-2.5.0.1+2.5.0.1.tar.gz.2' saved [2418902/                                               |
| [root@pb                  | x1 src]# tar -xvzf dahdi-linux-complete-2.5.0.1+2.5.0.1.tar.gz[                                                                         |
|                           |                                                                                                    |
|                           |                                                                                                    |
|                           |                                                                                                    |

#### Install dahdi driver as show in the below screenshot

[root@pbxl dahdi-linux-complete-2.5.0.1+2.5.0.1]# make ; make install; make config
make -C linux all
make[1]: Entering directory `/usr/src/dahdi-linux-complete-2.5.0.1+2.5.0.1/linux/
make -C drivers/dahdi/firmware firmware-loaders
make[2]: Entering directory `/usr/src/dahdi-linux-complete-2.5.0.1+2.5.0.1/linux/drivers/dahdi/fi
rmware'
make[2]: Leaving directory `/usr/src/dahdi-linux-complete-2.5.0.1+2.5.0.1/linux/drivers/dahdi/fir
mware'
make -C /lib/modules/2.6.18-274.3.1.el5/build SUBDIRS=/usr/src/dahdi-linux-complete-2.5.0.1+2.5.0.1/linux/drivers/dahdi/fir
mware'
make -C /lib/modules/2.6.18-274.3.1.el5/build SUBDIRS=/usr/src/dahdi-linux-complete-2.5.0.1+2.5.0.1/linux/drivers/dahdi/fir
mware'
make -C /lib/modules/2.6.18-274.3.1.el5/build SUBDIRS=/usr/src/dahdi-linux-complete-2.5.0.1+2.5.0.1/linux/include
DAHDI\_MODULES\_EXTRA=" " HOTPLUG\_FIRMWARE=yes modules DAHDI\_BUILD\_ALL=m
make[2]: Entering directory `/usr/src/kernels/2.6.18-274.3.1.el5-i686'

If there is any problem with the driver patch used for installation, please contact support@allo.com

### Installation of Asterisk Package

8. Download the Asterisk 1.8 latest release version from http://downloads.asterisk.org/pub/telephony/asterisk/old-releases/

|                       | root@pbx1:/usr/src                                                                 |                           |
|-----------------------|------------------------------------------------------------------------------------|---------------------------|
| <u>F</u> ile <u>E</u> | dit <u>V</u> iew <u>T</u> erminal Ta <u>b</u> s <u>H</u> elp                       |                           |
| [root@<br>sk-1.8      | pbxl src]# wget -c http://downloads.asterisk.org/pub/telephony/ast(<br>.8.1.tar.gz | erisk/old-releases/asteri |
| 2012<br>sk-1.8        | -01-24 18:30:31 http://downloads.asterisk.org/pub/telephony/aste<br>.8.1.tar.gz    | erisk/old-releases/asteri |
| Resolv                | ing downloads.asterisk.org 76.164.171.233, 2001:470:e0d4::e9                       |                           |
| HTTP r                | equest sent, awaiting response 206 Partial Content                                 |                           |
| Length                | : 24774178 (24M), 24636928 (23M) remaining [application/x-gzip]                    |                           |
| Saving                | to. asterisk-1.0.0.1.tar.gz                                                        | _                         |
| 5% [=                 | > ] 1,302,520                                                                      | 196K/s eta 2m 27s 🗌       |
|                       |                                                                                    |                           |

9. Expand the downloaded asterisk file as shown below

### [root@pbx1 src]# tar xvzf asterisk-1.8.8.1.tar.gz

Go to asterisk folder and compile the packages as shown in the screenshot

```
[root@srv1 asterisk-1.8.8.1]# ./configure --with-
libpri=../libpri -with- dahdi=../cem-bri-pci-dahdi-driver
```

| root@pbx1:/usr/src/asterisk-1.8.8.1                                                                |
|----------------------------------------------------------------------------------------------------|
| <u>F</u> ile <u>E</u> dit <u>V</u> iew <u>T</u> erminal Ta <u>b</u> s <u>H</u> elp                 |
| [root@pbx1 src]# cd asterisk-1.8.8.1                                                               |
| <pre>[root@pbx1 asterisk-1.8.8.1]# ./configurewith-libpri=/libpriwith-dahdi=/cem-bri-pci-dah</pre> |
| di-driver                                                                                          |
| configure: WARNING: unrecognized options:with-libpri                                               |
| checking build system type i686-pc-linux-gnu                                                       |
| checking host system type i686-pc-linux-gnu                                                        |
| checking for gcc gcc                                                                               |
| checking for C compiler default output file name a.out                                             |
| checking whether the C compiler works yes                                                          |
| checking whether we are cross compiling no                                                         |
| checking for suffix of executables                                                                 |
| checking for suffix of object files o                                                              |
| checking whether we are using the GNU C compiler yes                                               |
| checking whether gcc accepts -g yes                                                                |
| checking for gcc option to accept ISO C89 none needed                                              |
| checking how to run the C preprocessor gcc -E                                                      |
| checking for grep that handles long lines and -e /bin/grep                                         |
| checking for egrep /Din/grep -E                                                                    |
| checking for ANSI C header files yes                                                               |
| cnecking for sys/types.n []                                                                        |

10. Install the package by running the following command

[root@pbx1 asterisk-1.8.8.1]# make ; make install; make config; make samples root@pbx1:/usr/src/asterisk-1.8.8.1 <u>File Edit View Terminal Tabs H</u>elp [root@pbx1 asterisk-1.8.8.1]# make ; make install; make config; make samples CC="cc" CXX="" LD="" AR="" RANLIB="" CFLAGS="" make -C menuselect CONFIGURE\_SILENT="--silent" mak eopts make[1]: Entering directory `/usr/src/asterisk-1.8.8.1/menuselect' make[1]: `makeopts' is up to date. make[1]: Leaving directory `/usr/src/asterisk-1.8.8.1/menuselect' Generating input for menuselect ... menuselect/menuselect --check-deps menuselect.makeopts menuselect/menuselect --check-deps menuselect.makeopts Generating embedded module rules ... [CC] chan\_dahdi.c -> chan\_dahdi.o [CC] sig\_pri.c -> sig\_pri.o [LD] chan\_dahdi.o sig\_analog.o sig\_pri.o sig\_ss7.o -> chan\_dahdi.so [CC] app dahdibarge.c -> app dahdibarge.o [LD] app\_dahdibarge.o -> app\_dahdibarge.so [CC] app\_dahdiras.c -> app\_dahdiras.o [LD] app\_dahdiras.o -> app\_dahdiras.so [CC] app\_flash.c -> app\_flash.o

Now you have successfully compiled and installed Libpri, DAHDI and Asterisk.

## **Software Configuration**

[LD] app\_flash.o -> app\_flash.so
[CC] app\_meetme.c -> app\_meetme.o

1. Please add the line "allo4xxp" at the end of the file in > /etc/dahdi/modules and start loading the driver by running

[root@srv1 asterisk-1.8.8.1]# /etc/init.d/dahdi start

|                                               | ro | ot@ | pbx1:~ |
|-----------------------------------------------|----|-----|--------|
|                                               |    |     |        |
| [root@pc-satyapal ~]# /etc/init.d/dahdi start |    |     |        |
| Loading DAHDI hardware modules:               |    |     |        |
| wct4xxp:                                      | [  | OK  | ]      |
| wcte12xp:                                     | [  | OK  | 1      |
| wct1xxp:                                      | [  | OK  | 1      |
| wctel1xp:                                     | [  | OK  | 1      |
| wctdm24xxp:                                   | ]  | OK  | 1      |
| wcfxo:                                        | ī  | OK  | 1      |
| wetdm:                                        | ī  | OK  | 1      |
| wcb4xxp:                                      | ī  | OK  | 1      |
| wctc4xxp:                                     | ī  | OK  | 1      |
| xpp usb:                                      | ī  | OK  | 1      |
| allo4xxp:                                     | j  | OK  | i      |
| Running dahdi cfg:                            | I  | ок  | 1      |
| [root@pc-satyapal ~]#                         |    |     |        |
|                                               |    |     |        |
|                                               |    |     |        |

2. Generate config files using the following command

| [root                                                   | @pbx1                                                        | ~]#                                         | dah                               | li_genconf -vvvvvv                                             |  |
|---------------------------------------------------------|--------------------------------------------------------------|---------------------------------------------|-----------------------------------|----------------------------------------------------------------|--|
|                                                         |                                                              |                                             |                                   | root@pbx1:~                                                    |  |
| <u>F</u> ile <u>E</u> dit                               | <u>V</u> iew <u>T</u>                                        | erminal                                     | Ta <u>b</u> s                     | <u>H</u> elp                                                   |  |
| [root@pb<br>Default<br>Generati<br>Generati<br>[root@pb | x1 ~]# da<br>paramete<br>ng /etc/a<br>ng /etc/a<br>x1 ~]# [] | ahdi_ger<br>rs from<br>dahdi/sy<br>asterisk | nconf<br>/etc/<br>/stem<br>k/daho | -vvvv<br>′dahdi/genconf_parameters<br>conf<br>li-channels.conf |  |

3. Check the output configured channels using the following commands. It will list the configure channels.

| [root@pbx1 ~]# dahdi_cfg -vvvv                                                       |
|--------------------------------------------------------------------------------------|
| root@pbx1:~                                                                          |
| <u>F</u> ile <u>E</u> dit <u>V</u> iew <u>T</u> erminal Ta <u>b</u> s <u>H</u> elp   |
| [root@pbx1 ~]# dahdi_cfg -vvvvv<br>DAHDI Tools Version - 2.5.0.1                     |
| DAHDI Version: 2.5.0.1                                                               |
| Echo Canceller(s): HWEC                                                              |
| Configuration                                                                        |
|                                                                                      |
| SPAN 1: CCS/ AMI Build-out: 0 db (CSU)/0-133 feet (DSX-1)                            |
| SPAN 2: CCS/ AMI Build-out: 0 db (CSU)/0-133 feet (DSX-1)                            |
| SPAN 3: CCS/ AMI Build-out: 0 db (CSU)/0-133 feet (DSX-1)                            |
| SPAN 4: CCS/ AMI Build-out: 0 db (CSU)/0-133 feet (DSX-1)                            |
| Channel map:                                                                         |
| Channel 01: Clear channel (Default) (Echo Canceler: none) (Slaves: 01)               |
| Channel 02: Clear channel (Default) (Echo Canceler: none) (Slaves: 02)               |
| Channel 03: Hardware assisted D-channel (Default) (Echo Canceler: none) (Slaves: 03) |
| Channel 04: Clear channel (Default) (Ecno Canceler: none) (Slaves: 04)               |
| Channel 05: Clear channel (Default) (Echo Canceler: none) (Slaves: 05)               |
| Channel 07: Clear channel (Default) (Echo Canceler: none) (Slaves: 07)               |
| Channel 08: Clear channel (Default) (Echo Canceler: none) (Slaves: 08)               |
| Channel 09: Hardware assisted D-channel (Default) (Echo Canceler: none) (Slaves: 09) |
| Channel 10: Clear channel (Default) (Echo Canceler: none) (Slaves: 10)               |
| Channel 11: Clear channel (Default) (Echo Canceler: none) (Slaves: 11)               |
| Channel 12: Hardware assisted D-channel (Default) (Echo Canceler: none) (Slaves: 12) |

4. The following is a example system.conf file for BRI as shown in figure

[root@pbx1 ~]# vi /etc/dahdi/system.conf

```
# Autogenerated by /usr/sbin/dahdi_genconf on Fri Aug 10 11:28:22 2012
# If you edit this file and execute /usr/sbin/dahdi_genconf again,
 your manual changes will be LOST.
# Dahdi Configuration File
# This file is parsed by the Dahdi Configurator, dahdi cfg
# Span 1: B4/0/1 "ALLO4XXP (PCI) Card 0 Span 1" (MASTER) AMI/CCS RED
span=1,1,0,ccs,ami
# termtype: te
bchan=1-2
hardhdlc=3
echocanceller=mg2,1-2
# Span 2: B4/0/2 "ALLO4XXP (PCI) Card 0 Span 2" AMI/CCS RED
span=2,2,0,ccs,ami
# termtype: te
bchan=4-5
hardhdlc=6
echocanceller=mg2,4-5
# Span 3: B4/0/3 "ALLO4XXP (PCI) Card 0 Span 3" AMI/CCS RED
span=3,3,0,ccs,ami
# termtype: te
bchan=7-8
hardhdlc=9
echocanceller=mg2,7-8
# Span 4: B4/0/4 "ALLO4XXP (PCI) Card 0 Span 4" AMI/CCS RED
span=4,4,0,ccs,ami
# termtype: te
bchan=10-11
hardhdlc=12
echocanceller=mg2.10-11
# Global data
loadzone
                = 113
defaultzone.
                = 113
```

- 5. Configure the interface to Asterisk using dahdi
  - a. We need to verify that asterisk installed correctly. We do this by manually starting asterisk from the command line. If everything starts up and there's not too many errors or warrnings, we're good to go
  - b. You will need to modify the chan\_dahdi.conf file which is located in the /etc/asterisk directory in order to configure the essential features of your card. This file is the configuration layer between DAHDI and Asterisk. Include the generated conf file dahdi-channels.conf in chan\_dahdi.conf file

[root@pbx1 ~]# echo "#include dahdi-channels.conf" >>
/etc/asterisk/chan\_dahdi.conf

#### Here is an example of dahdi-channels.conf file

```
; This is not intended to be a complete chan_dahdi.conf. Rather, it is intended
; to be #include-d by /etc/chan_dahdi.conf that will include the global settings
; Span 1: B4/0/1 "ALLO4XXP (PCI) Card 0 Span 1" (MASTER) AMI/CCS RED
group=0,11
context=from-pstn
switchtype = euroisdn
signalling = bri_cpe_ptmp
channel => 1-2
context = default
group = 63
; Span 2: B4/0/2 "ALLO4XXP (PCI) Card 0 Span 2" AMI/CCS RED
group=0,12
context=from-pstn
switchtype = euroisdn
signalling = bri_cpe_ptmp
channel => 4-5
context = default
group = 63
; Span 3: B4/0/3 "ALLO4XXP (PCI) Card 0 Span 3" AMI/CCS RED
group=0,13
context=from-pstn
switchtype = euroisdn
signalling = bri_cpe_ptmp
channel => 7-8
context = default
group = 63
; Span 4: B4/0/4 "ALLO4XXP (PCI) Card 0 Span 4" AMI/CCS RED
group=0,14
context=from-pstn
switchtype = euroisdn
signalling = bri_cpe_ptmp
channel => 10-11
context = default
group = 63
```

### Another example of a typical chan\_dahdi.conf file

|              |              |              |                  |               |              | roc  | ot@pbx1:- | ~ |  |  |  |
|--------------|--------------|--------------|------------------|---------------|--------------|------|-----------|---|--|--|--|
| <u>F</u> ile | <u>E</u> dit | <u>V</u> iew | <u>T</u> erminal | Ta <u>b</u> s | <u>H</u> elp |      |           |   |  |  |  |
| char         | nnels        | ]            |                  |               |              |      |           |   |  |  |  |
| swite        | chtyp        | e=euro       | isdn             |               |              |      |           |   |  |  |  |
| prid         | ialpl        | an=nat       | ional            |               |              |      |           |   |  |  |  |
| signa        | allin        | g=pri_       | сре              |               |              |      |           |   |  |  |  |
| useca        | aller        | id=yes       |                  |               |              |      |           |   |  |  |  |
| hide         | calle        | rid=no       | )                |               |              |      |           |   |  |  |  |
| call         | waiti        | ng=yes       |                  |               |              |      |           |   |  |  |  |
| useca        | allin        | gpres=       | yes              |               |              |      |           |   |  |  |  |
| call         | waiti        | ngcall       | erid=yes         |               |              |      |           |   |  |  |  |
| three        | ewayc        | alling       | =yes             |               |              |      |           |   |  |  |  |
| trans        | sfer=        | yes          |                  |               |              |      |           |   |  |  |  |
| canca        | allfo        | rward=       | yes              |               |              |      |           |   |  |  |  |
| echo         | cance        | l=64         |                  |               |              |      |           |   |  |  |  |
| echo         | cance        | lwhenb       | ridged=y         | es            |              |      |           |   |  |  |  |
| rxga:        | in=0         |              |                  |               |              |      |           |   |  |  |  |
| txga:        | in=0         |              |                  |               |              |      |           |   |  |  |  |
| grou         | p=1          |              |                  |               |              |      |           |   |  |  |  |
| call         | group        | =1           |                  |               |              |      |           |   |  |  |  |
| picku        | upgro        | up=1         |                  |               |              |      |           |   |  |  |  |
| imme         | diate        | =no          |                  |               |              |      |           |   |  |  |  |
| call         | progr        | ess=no       |                  |               |              |      |           |   |  |  |  |
| calle        | erid=        | asrece       | ived             |               |              |      |           |   |  |  |  |
| reset        | tinte        | rvel=n       | ever             |               |              |      |           |   |  |  |  |
| inte         | rnati        | onalpr       | efix=00          |               |              |      |           |   |  |  |  |
| natio        | onalp        | refix=       | :99              |               |              |      |           |   |  |  |  |
| relax        | xdtmf        | =yes         |                  |               |              |      |           |   |  |  |  |
| over         | lapdi        | at=yes       |                  |               |              |      |           |   |  |  |  |
| #1NC         | .uae         | dandi-       | cnannels         | .conf         | £11 201      | 1750 |           |   |  |  |  |
| "/eto        | c/ast        | erisk/       | chan_dah         | aı.com        | 1T" 28L,     | 475C |           |   |  |  |  |

6. Start the asterik and connect the Asterisk CLI

[root@pbx1 ~]# /etc/init.d/asterisk start

7. Check the status of configured DAHDI channels in asterisk console

| root@pbx1:~                                                                    |              |         |         |                  |                       |         |  |  |  |  |
|--------------------------------------------------------------------------------|--------------|---------|---------|------------------|-----------------------|---------|--|--|--|--|
| <u>F</u> ile <u>E</u> dit <u>V</u> iew <u>T</u> erminal Ta <u>b</u> s <u>I</u> | <u>H</u> elp |         |         |                  |                       |         |  |  |  |  |
| pc-satyapal*CLI> dahdi show status                                             |              |         |         |                  |                       |         |  |  |  |  |
| Description                                                                    | Alarms       | IRQ bpv | iol CRC | Fra Codi Options | LBO                   |         |  |  |  |  |
| ALLO4XXP (PCI) Card 0 Span 1                                                   | RED          | 0 0     | 0       | CCS AMI          | 0 db (CSU)/0-133 feet | (DSX-1) |  |  |  |  |
| ALLO4XXP (PCI) Card 0 Span 2                                                   | RED          | 0 0     | 0       | CCS AMI          | 0 db (CSU)/0-133 feet | (DSX-1) |  |  |  |  |
| ALLO4XXP (PCI) Card 0 Span 3                                                   | OK           | 0 0     | 0       | CCS AMI          | 0 db (CSU)/0-133 feet | (DSX-1) |  |  |  |  |
| ALLO4XXP (PCI) Card 0 Span 4                                                   | RED          | 0 0     | 0       | CCS AMI          | 0 db (CSU)/0-133 feet | (DSX-1) |  |  |  |  |
| pc-satyapal*CLI>                                                               |              |         |         |                  |                       |         |  |  |  |  |

# 8. At this point we are ready to write a Dial Plan in /etc/asterisk/extensions.conf.

Here is an example of writing a Dial Plan syntax to make a outbound and inbound calls.

| root@pbx1:~                                                                        |  |
|------------------------------------------------------------------------------------|--|
| <u>F</u> ile <u>E</u> dit <u>V</u> iew <u>T</u> erminal Ta <u>b</u> s <u>H</u> elp |  |
| ; one function. Remember that function names are UPPER CASE.                       |  |
| [from-pstn]<br>exten => _X.,1,Dial(SIP/100)<br>exten => _X.,n,Hangup()             |  |
| [from-internal]                                                                    |  |
| <pre>exten =&gt; _X.,1,Dial(dahdi/1/\${EXTEN})</pre>                               |  |
| exten => _X.,n,Hangup()                                                            |  |
| exten => s,1,Answer<br>exten => s 2 Playtones(dial)                                |  |
| use DigitTimeout previous to Asterisk 1.2                                          |  |
| exten => s,3,Set(TIMEOUT(digit)=5)                                                 |  |
| exten => s,4,WaitExten(60)                                                         |  |
| <pre>;exten =&gt; s,5,Dial(dahdi/1/\${EXTEN})</pre>                                |  |
| ;exten => 1000,1,Dial(SIP/\${EXTEN})                                               |  |
| [from-internal1]                                                                   |  |
| exten => _X.,1,Dial(dahdi/1/\${EXTEN})                                             |  |
| exten => _X.,n,Hangup()                                                            |  |
| ;exten => 100,1,Dial(dahdi/7/100)                                                  |  |
| ;exten => 100,2,Dial(SIP/100)                                                      |  |
|                                                                                    |  |
| [from-internal2]                                                                   |  |
| exten => _X.,1,Dial(dahdi/13/\${EXTEN})                                            |  |

Now the system is ready to make calls.

Here is an example output of outbound call which is using DAHDI channel 1.

|              | root@pbx1:~                                                                                                    |          |
|--------------|----------------------------------------------------------------------------------------------------|----------|
| <u>F</u> ile | e <u>E</u> dit <u>V</u> iew <u>T</u> erminal Ta <u>b</u> s <u>H</u> elp                                                                                                    |          |
|              | Starting simple switch on 'DAHDI/i4/-1'                                                                                                    |          |
|              | Accepting overlap call from '' to ' <unspecified>' on channel 0/2, span 4</unspecified>                                                                                                    |          |
|              | Executing [7259691221@from-internal:1] Dial("DAHDI/14/-1", "dahdi/1/7259691221") i                                                                                                    | n new st |
| ack          | < compared with the second second s |          |
|              | Requested transfer capability: 0x00 - SPEECH                                                                                                    |          |
|              | Called dahdi/1/7259691221                                                                                                    |          |
|              | DAHDI/i1/7259691221-1 is proceeding passing it to DAHDI/i4/-1                                                                                                    |          |
|              | DAHDI/i1/7259691221-1 is ringing                                                                                                    |          |
|              | <ul> <li>DAHDI/i1/7259691221-1 is making progress passing it to DAHDI/i4/-1</li> </ul>                                                                                                    |          |
|              | DAHDI/i1/7259691221-1 answered DAHDI/i4/-1                                                                                                    |          |
|              | Native bridging DAHDI/i4/-1 and DAHDI/i1/7259691221-1                                                                                                    |          |
|              | Span 1: Channel 0/1 got hangup request, cause 16                                                                                                    |          |
|              | Hungup 'DAHDI/i1/7259691221-1'                                                                                                    |          |
| =            | == Spawn extension (from-internal, 7259691221, 1) exited non-zero on 'DAHDI/i4/-1'                                                                                                    |          |
|              | Hungup 'DAHDI/i4/-1'                                                                                                    |          |
| pbx          | <1*CLI> []                                                                                                    |          |
|              | _                                                                                                    |          |